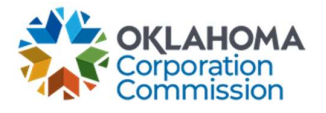

## **Training Handout: Set Ending Service Date Method**

**Overview:** Ending Service Date refers to the different methods used by Providers to manage their billing cycles. Some Providers bill in arrears, for example. Others bill for the current month. These instructions will show you how to change the "Ending Service Date" to reflect your company's billing process.

| Step | Action                                                                                                    |
|------|----------------------------------------------------------------------------------------------------|
| 1.   | Login: https://occ.decisions.com/                                                                                                    |
|      |                                                                                                    |
|      | USERNAME OR EMAIL                                                                                                    |
|      | user@provider.com                                                                                                    |
|      | PASSWORD                                                                                                    |
|      |                                                                                                    |
|      | Register                                                                                                    |
|      |                                                                                                    |
|      |                                                                                                    |
|      |                                                                                                    |
| 2.   | Provider Dashboard/Home will automatically open upon login.                                                                                                    |
|      | S OKLAHOMA UNIVERSAL SERVICE FUND                                                                                                    |
|      | Manage V All V                                                                                                    |
|      | Actions Special Service Provider X  Monu                                                                                                    |
|      | Fund Year 2023 (7/1/2022 - 6/30/2023) Cumulative Funding Of Special Service Provider                                                                                                    |
|      | Total Approved Funding From All Sources Current Approved Causes Current Monthly Payment Request Status Change Requests Submitted                                                                                                    |
|      | \$5,582.20 4<br><sup>Constant</sup> (19 %)<br><sup>Analder Payment (19 %)</sup><br><sup>Analder Payment (19 %)</sup><br><sup>Analder Payment (19 %)</sup><br><sup>Analder Payment (19 %)</sup><br><sup>Analder Payment (19 %)</sup><br><sup>Analder Payment (19 %)</sup><br><sup>Analder Payment (19 %)</sup><br><sup>Analder Payment (19 %)</sup><br><sup>Analder Payment (19 %)</sup><br><sup>Analder Payment (19 %)</sup> |
|      | Special Funding         Primary Funding           School         Library         Telemedicine         Lifeline         K Case         G Case                                                                                                    |
|      | Total FY Funding     Total FY Funding     Total FY Funding     Total FY Funding     Total FY Funding       \$2,996.40     \$92.00     \$2,493.80     \$0.00     \$0.00     \$0.00                                                                                                    |
|      | Current Approved Gauses 2 Current Approved Gauses 1 Current Approved Gauses 1 Current Approved Gauses 0 Current Approved Causes 0 Current Approved Causes 0                                                                                                    |
|      | Number Of Beneficiaries     Z     Number Of Beneficiaries     1     Number Of Beneficiaries     1       Number Of Active Circuits     4     Number Of Active Circuits     3                                                                                                    |
|      |                                                                                                    |

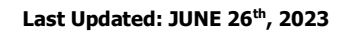

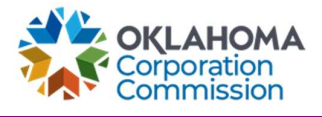

| Step | Action                                                                                                    |
|------|----------------------------------------------------------------------------------------------------|
| 3.   | Navigate to "Actions"                                                                                                    |
|      | Actions                                                                                                    |
| 4.   | Select "Set Ending Service Date Method"                                                                                                    |
| 5    | Actions         Choose an option:         New Monthly Payment Request         Technology Upgrade         Set Ending Service Date Method         Update Contact Info         Select Ending Service Date Method         Preference       This will allow you to choose the ending |
| 5.   | billing date that will be automatically generated on your MPRs.                                                                                                    |
|      | <ul> <li>For billing dates ending the month prior to disbursement month.</li> <li>For example, with the disbursement month of August, all ending service dates would be in July. (Examples: 7/1-7/31, 6/25-7/24, 6/5-7/4)</li> </ul>                                            |
|      | Set Ending Service Date Method: $\Box$ ×                                                                                                    |
|      | Month prior to disbursement month<br>With a disbursement month of August, all ending service dates would be in July.<br>Month of dis<br>Examples)<br>7/1 - 7/31<br>6/25 - 7/24<br>6/5 - 7/4                                                                                     |
|      |                                                                                                    |

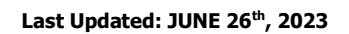

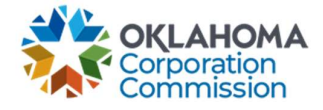

| Step | Action                                                                                                    |
|------|----------------------------------------------------------------------------------------------------|
|      | • For billing dates ending the same month as the disbursement month.<br>For example, with the disbursement month of August, all ending service dates would<br>be in August. (Examples: 8/1-8/31, 7/25-8/24, 7/5-8/4)                                     |
|      | Set Ending Service Date Method:                                                                                                    |
|      | Month prior to disbursement month                                                                                                    |
|      | Month of disbursement month<br>With a disbursement month of August, all ending service dates would be in<br>August.<br>Examples)<br>8/1-8/31<br>7/25-8/24<br>7/5 8/4                                                                                     |
| 6    | Library Library                                                                                                    |
| 6.   | Select "UPDATE," after the billing method has been chosen.                                                                                                    |
|      | Set Ending Service Date Method: $\Box \times c$                                                                                                    |
|      | Month prior to disbursement month                                                                                                    |
|      | Month of disbursement month                                                                                                    |
|      | CANCEL UPDATE                                                                                                    |
|      | <b>NOTE:</b> The billing method can be changed/updated at any time, however, it will be effective<br>on the next MPR submission. It will not alter any previously submitted MPRs, including the<br>current month's MPR if it has already been submitted. |